Руководство по быстрой установке

# Начало работы ADS-2100e ADS-2600We

Brother Industries, Ltd. 15-1, Naeshiro-cho, Mizuho-ku, Nagoya 467-8561, Japan

Благодарим вас за выбор продукции компании Brother. Ваша поддержка очень важна для нас, и мы высоко ценим ваш бизнес. Изделие Brother разработано и изготовлено по самым высоким стандартам, обеспечивающим надежную каждодневную работу.

#### Прежде чем приступить к настройке устройства, ознакомьтесь с руководством по безопасности устройства.

#### ПРИМЕЧАНИЕ -

Если не указано иное, на иллюстрациях в настоящем руководстве показана модель ADS-2600We.

### Распаковка устройства и проверка комплектации

Набор компонентов, входящих в комплект поставки, может различаться в зависимости от страны.

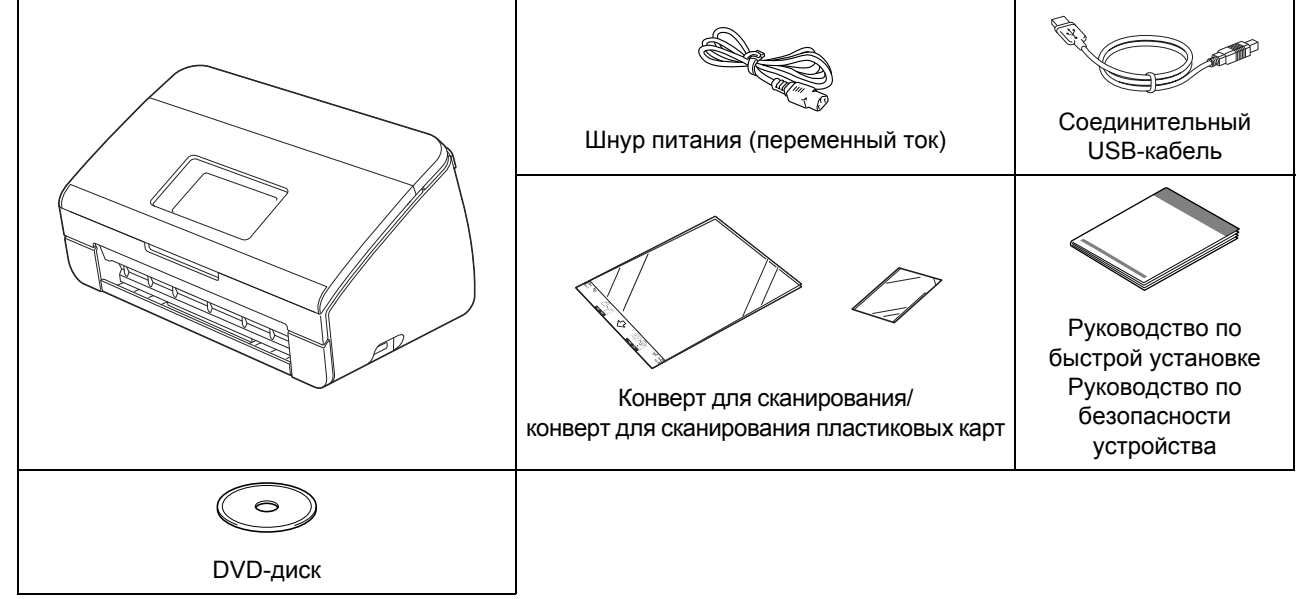

*Руководство пользователя и руководство пользователя по работе в сети* для используемой модели можно загрузить с веб-сайта Brother Solutions Center по адресу <u>http://support.brother.com</u>. Если компьютер не оснащен DVD-дисководом или на поставляемом DVD-диске нет драйверов для вашей операционной системы, посетите страницу соответствующей модели устройства на веб-сайте <u>http://support.brother.com</u>. Там же вы можете загрузить нужные руководства и утилиты.

#### 🛕 ПРЕДУПРЕЖДЕНИЕ

- Это изделие упаковано в пластиковый пакет. Во избежание опасности удушения храните пластиковые пакеты в месте, недоступном для детей. Не используйте пакеты в колыбельках, кроватках, колясках или детских манежах. Пакет — это не игрушка.
- Используйте только шнур питания, входящий в комплект поставки.

#### ПРИМЕЧАНИЕ

- Рекомендуется сохранить оригинальную упаковку на случай транспортировки устройства.
- Для подключения устройства к компьютеру используйте USB-кабель, входящий в комплект поставки.
- Снимите защитную ленту и пленку, закрывающую устройство, жидкокристаллический дисплей или панель управления.
- Убедитесь в наличии всех компонентов.

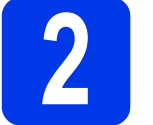

## Подключение шнура питания

#### ВАЖНАЯ ИНФОРМАЦИЯ

На данном этапе НЕ ПОДКЛЮЧАЙТЕ USB-кабель.

Подключите шнур питания.

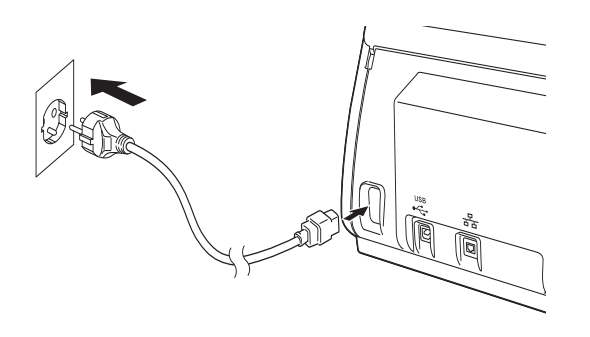

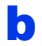

Откройте верхнюю крышку 1.

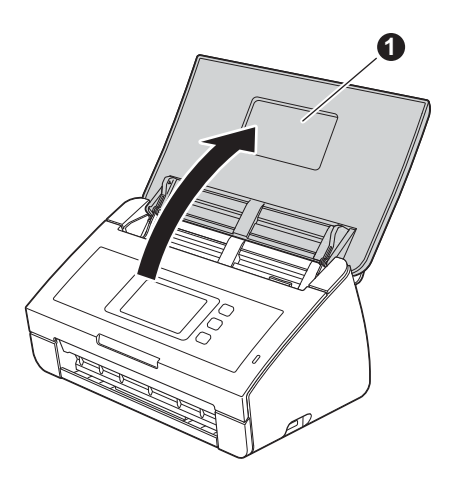

Выдвиньте выходной лоток из устройства () и откиньте ограничитель для документов (2).

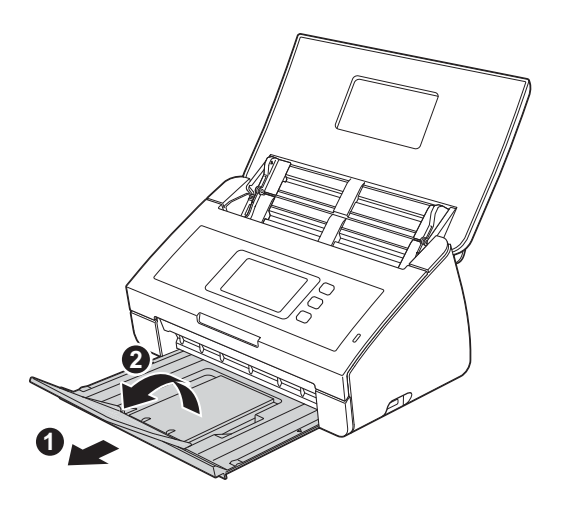

#### Выбор языка (при необходимости) (только для модели ADS-2600We) Нажмите Нажмите ↓ или ▼, чтобы отобразить Исходн. уст-ки.

Нажмите Исходн. уст-ки.

С Нажмите Местный язык.

- Нажмите ▲ или ▼, чтобы появился нужный язык.
   Выберите его.
- 😑 Нажмите 🎆

a

b

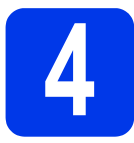

#### Выбор типа подключения

Настоящие инструкции по установке предназначены для операционных систем Windows® XP Home, XP Professional, Windows Vista<sup>®</sup>, Windows<sup>®</sup> 7, Windows<sup>®</sup> 8, OS X 10.7.5, 10.8.х и 10.9.х.

Если компьютер не оснащен DVD-дисководом или на прилагаемом DVD-диске нет драйверов для вашей операционной системы, посетите страницу своей модели устройства на веб-сайте http://support.brother.com. Там же вы можете загрузить нужные руководства и утилиты. Некоторые приложения, поставляемые на DVD-диске, могут быть недоступны для загрузки.

#### ПРИМЕЧАНИЕ

Для пользователей Windows<sup>®</sup> 8: если руководства компании Brother предоставлены в формате PDF, используйте приложение Adobe<sup>®</sup> Reader<sup>®</sup>, чтобы открыть их. Если приложение Adobe<sup>®</sup> Reader<sup>®</sup> установлено на компьютере, но при этом с помощью Adobe<sup>®</sup> Reader<sup>®</sup> не удается открыть файлы, измените сопоставление файлов для PDF.

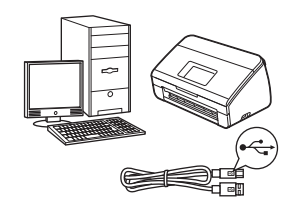

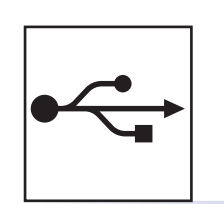

### Подключение с помощью USB-кабеля

Windows<sup>®</sup>: перейдите на стр. 4. Macintosh: перейдите на стр. 6.

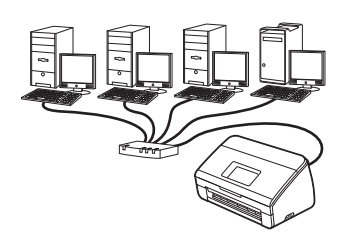

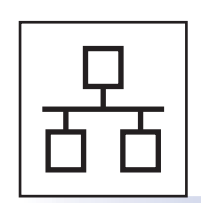

## Проводная сеть (только для модели ADS-2600We)

(только для модели ADS-2600We)

Перейдите на стр. 7.

Беспроводная сеть

Перейдите на стр. 11.

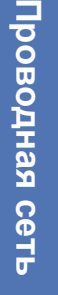

Windows<sup>®</sup> Macintosh

USB

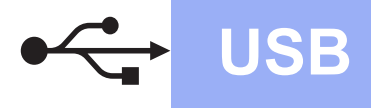

## Windows<sup>®</sup>

### Подключение через интерфейс USB в Windows®

(Windows<sup>®</sup> XP Home/XP Professional/Windows Vista<sup>®</sup>/Windows<sup>®</sup> 7/Windows<sup>®</sup> 8)

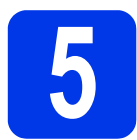

#### Перед началом установки

Убедитесь в том, что компьютер и устройство ВКЛЮЧЕНЫ.

#### ПРИМЕЧАНИЕ -

- На данном этапе НЕ ПОДКЛЮЧАЙТЕ USB-кабель.
- Если выполняются какие-либо программы, закройте их.
- Внешний вид экранов зависит от используемой операционной системы и может отличаться от снимков экрана в руководстве.
- На DVD-диске находится программа Nuance<sup>™</sup> РарегРогt<sup>™</sup> 12SE. Это программное обеспечение поддерживает операционные системы Windows<sup>®</sup> ХР Ноте (с пакетом обновления SP3 или выше), ХР Professional (с пакетом обновления SP3 или выше), Windows Vista<sup>®</sup> (с пакетом обновления SP2 или выше), Windows<sup>®</sup> 7 и Windows<sup>®</sup> 8. Перед установкой программы MFL-Pro Suite выполните обновление Windows<sup>®</sup> до последнего пакета обновления.

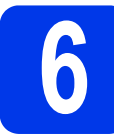

#### Установка пакета MFL-Pro Suite

Вставьте DVD-диск в дисковод. Если откроется экран названий моделей, выберите модель используемого устройства. Если откроется экран выбора языков, выберите свой язык.

#### ПРИМЕЧАНИЕ

 Если экран Brother не открывается автоматически, выберите пункт меню Компьютер (Мой компьютер).

Для Windows<sup>®</sup> 8: щелкните по значку (Проводник) на панели задач, а затем выберите пункт **Компьютер**.

• Дважды щелкните по значку DVDдисковода, а затем дважды щелкните start.exe. Щелкните Установить MFL-Pro Suite, а затем нажмите кнопку Да, чтобы принять условия лицензионного соглашения.

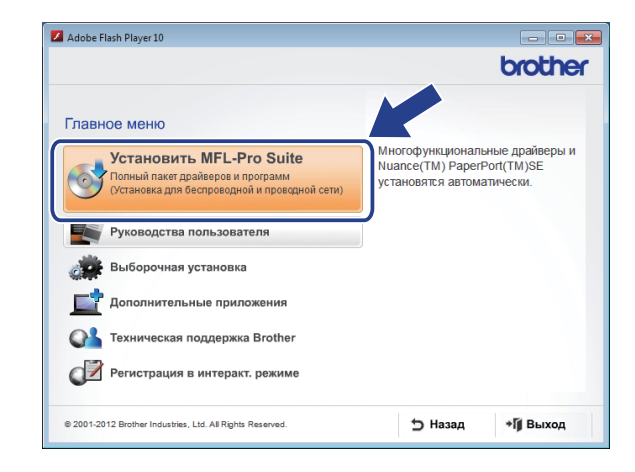

#### ПРИМЕЧАНИЕ -

Если используется операционная система Windows Vista<sup>®</sup>, Windows<sup>®</sup> 7 или Windows<sup>®</sup> 8, то при отображении экрана «Контроль учетных записей» нажмите кнопку **Разрешить** или **Да**.

- С Выберите Локальное подключение (USB), а затем нажмите кнопку Далее.
- Следуйте инструкциям на экране.

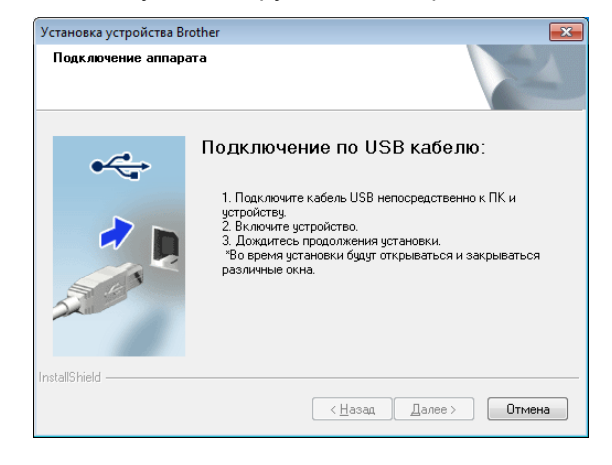

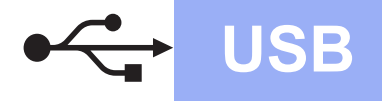

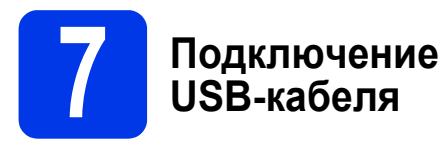

Подключите USB-кабель к USB-порту, обозначенному символом на задней стенке устройства. Подключите другой конец кабеля к порту компьютера.

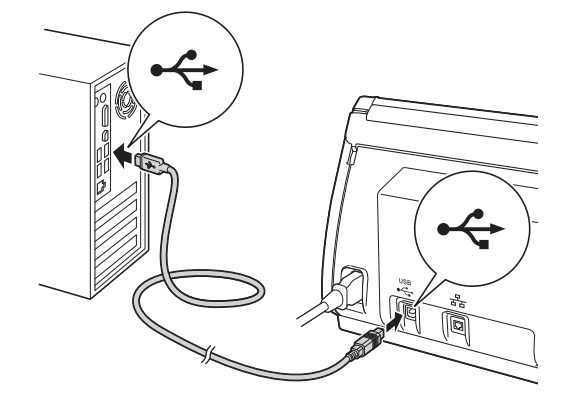

 Установка продолжится автоматически.
 Поочередно появляются экраны программы установки.

#### ПРИМЕЧАНИЕ

НЕ ЗАКРЫВАЙТЕ эти экраны во время установки. Экраны могут появляться с задержкой в несколько секунд.

С При появлении экрана Регистрация через Интернет выберите нужный вариант и следуйте инструкциям на экране.

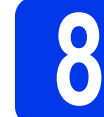

## Завершение установки и перезагрузка

Нажмите кнопку Готово, чтобы перезагрузить компьютер.

#### ПРИМЕЧАНИЕ

 Если при установке программного обеспечения появляется сообщение об ошибке, запустите приложение Инсталляционная диагностика, дважды щелкните по значку

(Brother Utilities) на рабочем столе, щелкните раскрывающийся список и выберите наименование модели своего устройства (если оно не выбрано). Щелкните Сервис на левой панели навигации.

- В зависимости от параметров безопасности при использовании устройства или его программного обеспечения может появиться окно безопасности Windows<sup>®</sup> или антивирусной программы. Подтвердите в этом окне разрешение на продолжение работы.
- Отображаются указанные ниже экраны.
  - При появлении экрана Настройка обновления программного обеспечения выберите требуемый параметр обновления программного обеспечения и нажмите кнопку ОК.
  - При появлении экрана «Программа исследования и технической поддержки продуктов Brother» выберите соответствующий вариант и следуйте инструкциям на экране.

#### ПРИМЕЧАНИЕ

Для обновления программного обеспечения и запуска приложения «Программа исследования и технической поддержки продуктов Brother» необходимо подключение к Интернету.

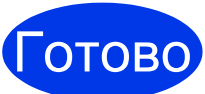

Установка завершена, и теперь можно выполнить пробное сканирование. См. раздел Пробное сканирование (сканирование на компьютер) на стр. 20.

Установка дополнительных приложений

Перейдите на

стр. 18

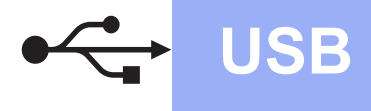

#### Подключение через интерфейс USB для Macintosh

(OS X 10.7.5, 10.8.х и 10.9.х)

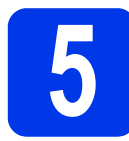

#### Перед началом установки

Убедитесь в том, что устройство подключено к розетке питания и компьютер Macintosh ВКЛЮЧЕН.

#### ПРИМЕЧАНИЕ

При использовании версий OS X 10.6.x выполните обновление до версии OS X 10.7.5-10.9.x.

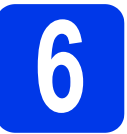

## Подключение USB-кабеля

#### ПРИМЕЧАНИЕ -

- НЕ ПОДКЛЮЧАЙТЕ устройство к USB-порту на клавиатуре или USB-концентратору без внешнего питания.
- Подключите устройство непосредственно к компьютеру Macintosh.

Подключите USB-кабель к USB-порту,

обозначенному символом 兵 на задней стенке устройства. Подключите другой конец кабеля к порту компьютера.

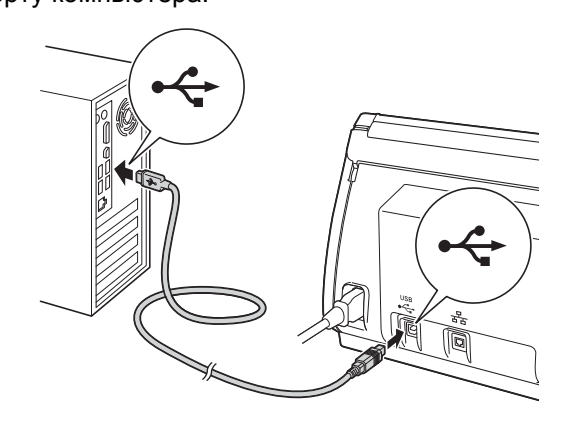

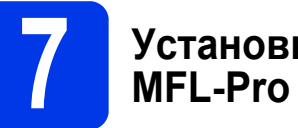

a

b

#### Установка пакета **MFL-Pro Suite**

- Загрузите программный пакет с полным набором драйверов с сайта Brother Solutions Center (solutions.brother.com/mac).
- Чтобы начать установку, дважды щелкните по значку Start Here OSX. Если откроется экран названий моделей, выберите модель используемого устройства.

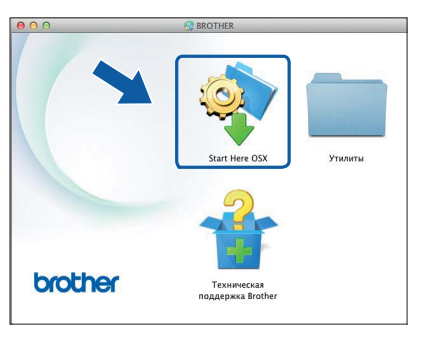

- С Выберите Локальное подключение (USB), а затем нажмите кнопку Далее. Следуйте инструкциям на экране.
- d После установки программное обеспечение Brother выполнит поиск устройства Brother. Это может занять некоторое время.
- e Выберите свое устройство в списке, а затем нажмите кнопку Далее.

| 00                                               | Setup Wizard                                   | and the second second second second |   |
|--------------------------------------------------|------------------------------------------------|-------------------------------------|---|
| ыберите устройс                                  | тво, которое хотите у                          | становить                           |   |
| имечание: если вы хоти<br>.stom" (определяемый г | те добавить вашу машину вруч<br>юльзователем). | ную, нажмите кнопку                 |   |
| other ADS-2600W                                  | USB                                            |                                     |   |
|                                                  |                                                |                                     |   |
|                                                  |                                                |                                     |   |
|                                                  |                                                |                                     |   |
| ¥ *                                              |                                                |                                     |   |
|                                                  |                                                |                                     | ľ |
| Выболочно                                        | 6                                              | Отмена Далее                        |   |

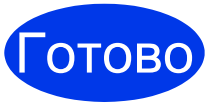

Установка завершена, и теперь можно выполнить пробное сканирование. См. раздел Пробное сканирование (сканирование на компьютер) на стр. 20.

Установка дополнительных приложений

Перейдите на

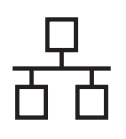

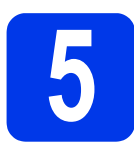

## Подключение сетевого кабеля

Убедитесь в том, что компьютер и устройство ВКЛЮЧЕНЫ.

#### ПРИМЕЧАНИЕ

Если выполняются какие-либо программы, закройте их.

b Найдите порт Ethernet, обозначенный

символом 📳 на задней стенке

устройства. Снимите защитный колпачок и подключите сетевой кабель к порту Ethernet.

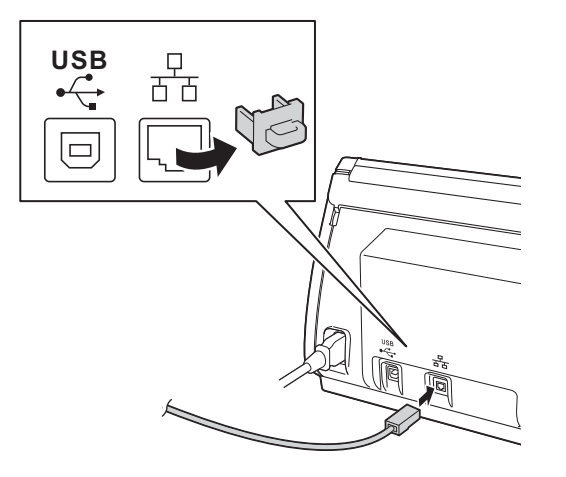

С Подключите кабель к сети.

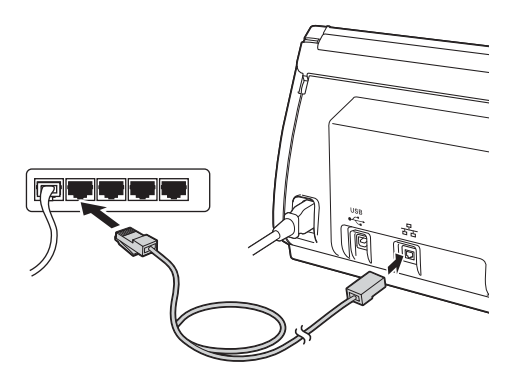

#### Для пользователей мобильных устройств

#### ПРИМЕЧАНИЕ

- Загрузите и установите программу Brother iPrint&Scan (Android™/iOS/Windows<sup>®</sup> Phone) с сайта загрузки приложений для своего мобильного устройства.
- Руководство пользователя для используемого приложения (Brother iPrint&Scan) можно загрузить с сайта Brother Solutions Center по адресу <u>http://support.brother.com</u>, перейдя на страницу соответствующей модели в разделе «Руководства».

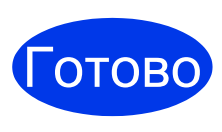

Установка завершена, и теперь можно выполнить пробное сканирование.

#### Для пользователей Windows®

#### ПРИМЕЧАНИЕ

- Для Windows<sup>®</sup> XP Home/XP Professional/ Windows Vista<sup>®</sup>/Windows<sup>®</sup> 7/Windows<sup>®</sup> 8
- Внешний вид экранов зависит от используемой операционной системы и может отличаться от снимков экрана в руководстве.
- На DVD-диске находится программа Nuance™ PaperPort™12SE. Это программное обеспечение поддерживает операционные системы Windows<sup>®</sup> XP Home (с пакетом обновления SP3 или выше), XP Professional (с пакетом обновления SP3 или выше), Windows Vista<sup>®</sup> (с пакетом обновления SP2 или выше), Windows<sup>®</sup> 7 и Windows<sup>®</sup> 8. Перед установкой программы MFL-Pro Suite выполните обновление Windows<sup>®</sup> до последнего пакета обновления.

#### Перейдите на

#### стр. 8

#### Для пользователей Macintosh

#### ПРИМЕЧАНИЕ

При использовании версий OS X 10.6.x выполните обновление до версии OS X 10.7.5–10.9.x.

Перейдите на

7

## Windows®

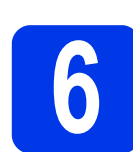

#### Установка пакета MFL-Pro Suite

Вставьте прилагаемый DVD-диск в дисковод. Если откроется экран названий моделей, выберите модель используемого устройства. Если откроется экран выбора языков, выберите свой язык.

#### ПРИМЕЧАНИЕ

Компьютер.

- Если экран Brother не открывается автоматически, выберите пункт меню Компьютер (Мой компьютер).
   Для Windows<sup>®</sup> 8: щелкните по значку (Проводник) на панели задач и выберите
- Дважды щелкните по значку DVD-дисковода, а затем дважды щелкните **start.exe**.
- Появится главное меню DVD-диска. Щелкните Установить MFL-Pro Suite и нажмите кнопку Да, чтобы принять условия лицензионного соглашения. Следуйте инструкциям на экране.

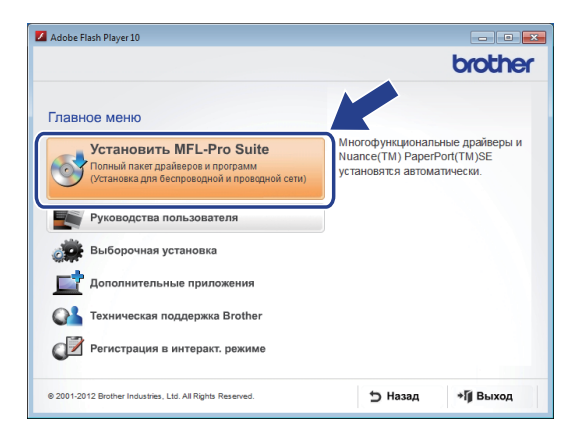

#### ПРИМЕЧАНИЕ

Если используется операционная система Windows Vista<sup>®</sup>, Windows<sup>®</sup> 7 и Windows<sup>®</sup> 8, то при отображении экрана «Контроль учетных записей» нажмите кнопку **Разрешить** или **Да**.

Выберите Проводное сетевое подключение (Ethernet) и нажмите кнопку Далее.

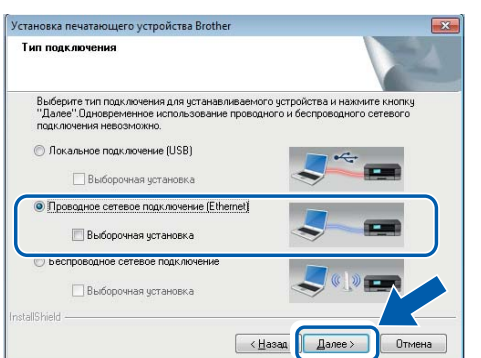

При появлении экрана выберите пункт Изменить настройки порта брандмауэра для разрешения сетевого подключения и продолжить установку. (Рекомендуется) и нажмите кнопку Далее.

| становка устроі                                           | йства Brother                                                                            |                                                                                                |                                                                          |
|-----------------------------------------------------------|------------------------------------------------------------------------------------------|------------------------------------------------------------------------------------------------|--------------------------------------------------------------------------|
| Обнаружен бр                                              | андмауэр/антиви                                                                          | русная программа                                                                               |                                                                          |
| Брандмауэр<br>При текущих<br>устройства н<br>необходимо   | Windows помогает за<br>настройках брандма<br>не будут работать. Дл<br>изменить некоторые | ащитить ваш компьюте<br>аузра некоторые сетев<br>1я обеспечения работы<br>настройки порта бран | ер.<br>зые функции вашего<br>ы всех сетевых функций<br>цамачара Windows. |
| • Изменить продолжи                                       | » настройки порта бр<br>пь установку. (Реком                                             | андмауэра для разреш<br>нендуется)                                                             | иения сетевого подключения и                                             |
| <ul> <li>Продолжа<br/>функции г</li> </ul>                | ать без изменения на<br>будут отключены)                                                 | астроек брандмаузра \                                                                          | Windows. (Некоторые сетевые                                              |
| Для польз                                                 | ователей антивир                                                                         | усного программно                                                                              | ого обеспечения:                                                         |
| Если исполь<br>может появи<br>"Разрешить"<br>nstallShield | зуется антивирусное<br>пъся диалоговое окн<br>'для продолжения.                          | программное обеспеч<br>ю предупреждения. В з                                                   | чение, во время установки<br>этом случае выберите                        |
|                                                           |                                                                                          |                                                                                                |                                                                          |

 Установка драйверов Brother начинается автоматически. Поочередно появляются экраны программы установки.

#### ВАЖНАЯ ИНФОРМАЦИЯ

НЕ ЗАКРЫВАЙТЕ эти экраны во время установки. Экраны могут появляться с задержкой в несколько секунд.

При появлении экрана Регистрация через Интернет выберите нужный вариант и следуйте инструкциям на экране.

### Проводная сеть (только для модели ADS-2600We)

Windows®

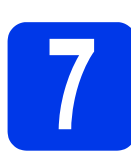

b

## Завершение установки и перезагрузка

Нажмите кнопку Готово, чтобы перезагрузить компьютер.

- Отображаются указанные ниже экраны.
  - При появлении экрана Настройка обновления программного обеспечения выберите требуемый параметр обновления программного обеспечения и нажмите кнопку ОК.
  - Когда запустится приложение «Программа исследования и технической поддержки продуктов Brother», следуйте инструкциям на экране.

#### ПРИМЕЧАНИЕ

Для обновления программного обеспечения и запуска приложения «Программа исследования и технической поддержки продуктов Brother» необходимо подключение к Интернету.

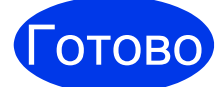

Установка завершена, и теперь можно выполнить пробное сканирование. См. раздел Пробное сканирование (сканирование на компьютер) на стр. 20.

Установка дополнительных приложений

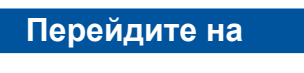

стр. 18

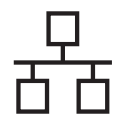

## Проводная сеть (только для модели ADS-2600We)

## Macintosh

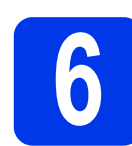

#### Установка пакета MFL-Pro Suite

- Загрузите программный пакет с полным набором драйверов с сайта Brother Solutions Center (solutions.brother.com/mac).
- Для запуска установки дважды щелкните по значку Start Here OSX. Когда откроется экран названий моделей, выберите соответствующее устройство.

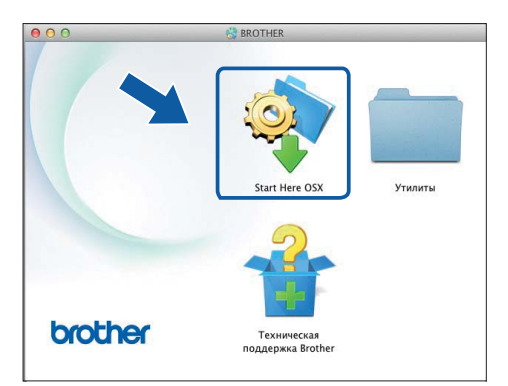

С Выберите Проводное сетевое подключение (Ethernet) и нажмите кнопку Далее. Следуйте инструкциям на экране.

| 00                  | Start Here OSX                    |                                |
|---------------------|-----------------------------------|--------------------------------|
| Тип подключе        | ния                               |                                |
| Выберите тип подклю | чения для устанавливаемого устрой | ства и нажмите кнопку "Далее". |
|                     |                                   |                                |
| Беспроводное с      | етевое подключение                |                                |
|                     |                                   | ~                              |
|                     | automatica (IICR)                 |                                |
| • Проводное сете    | вое подключение (Ethernet)        |                                |
|                     |                                   |                                |
|                     |                                   |                                |
|                     |                                   | Отмена Далее                   |

 После установки программное обеспечение Brother выполнит поиск устройства Brother. Это может занять некоторое время.

Выберите свое устройство в списке, а затем нажмите кнопку Далее.

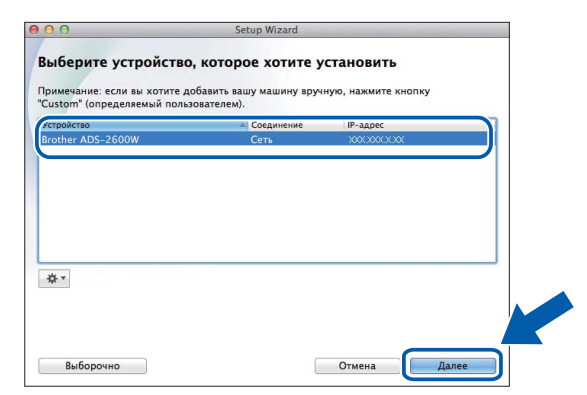

#### ПРИМЕЧАНИЕ -

- Если устройство не обнаружено в сети, проверьте параметры сети.
- MAC-адрес (адрес Ethernet) и IP-адрес устройства отображаются на панели управления устройства.
- Если отображается этот экран, введите имя компьютера Macintosh (не более 15 символов) и нажмите кнопку Далее.

| нкции "Сканировать в" в сети                                                                               |
|----------------------------------------------------------------------------------------------------|
| устройстве, чтобы включить сетевые функции<br>этобразится при выборе на устройстве параметров<br>ндуется). |
| и выборе в меню аппарата функции "Сканировать в".                                                          |
|                                                                                                    |
|                                                                                                    |
| Informe hose                                                                                               |
|                                                                                                    |
|                                                                                                    |
| Отмена                                                                                                    |
|                                                                                                    |

Введенное имя будет отображаться на ЖКдисплее устройства при выборе операции сканирования. Дополнительные сведения см. в разделе *Сканирование с панели* управления устройства в руководстве пользователя.

Готово

Установка завершена, и теперь можно выполнить пробное сканирование. См. раздел Пробное сканирование (сканирование на компьютер) на стр. 20.

Установка дополнительных приложений

Перейдите на

стр. 19

#### Подключение через беспроводной сетевой интерфейс

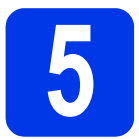

## Выбор способа настройки подключения к беспроводной сети

В следующих инструкциях предлагается два способа настройки устройства Brother для работы в беспроводной сети. Если требуется сканирование только с помощью мобильных устройств, выберите способ **b**. В противном случае выберите способ **a**.

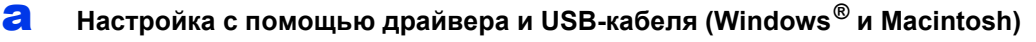

- Для этого способа рекомендуется использовать компьютер с беспроводным подключением к сети.
- Во время настройки потребуется временно использовать USB-кабель.

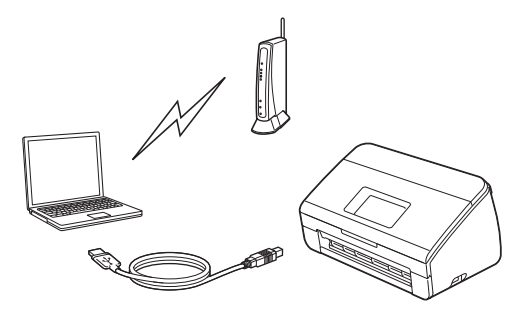

Перейдите на

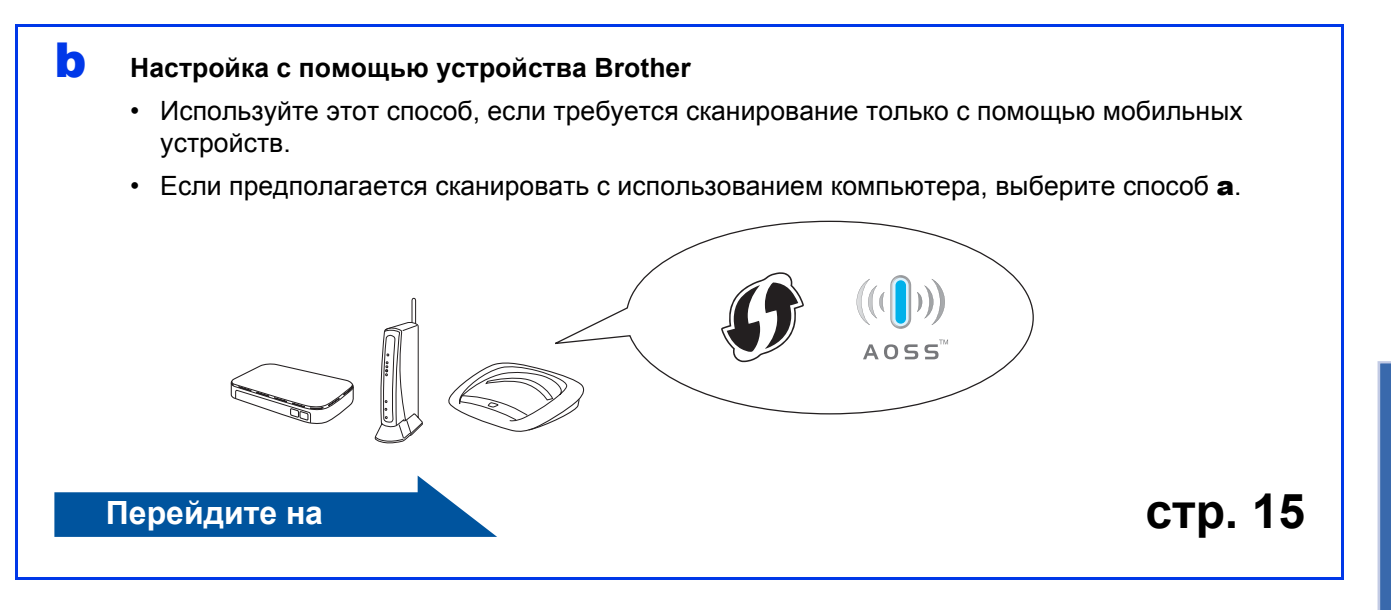

### Для беспроводного подключения (только для модели ADS-2600We)

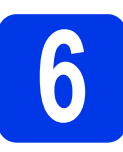

#### Настройка с помощью DVD-диска и USB-кабеля

(Windows<sup>®</sup> и Macintosh)

#### Для пользователей Macintosh

Для установки на компьютере Macintosh загрузите программный пакет с полным набором драйверов с сайта Brother Solutions Center (<u>solutions.brother.com/mac</u>). После завершения загрузки файла на Macintosh дважды щелкните «Start Here OSX». Выберите вариант «Беспроводная» установка и следуйте инструкциям «Macrepa настройки беспроводного устройства» на экране компьютера. После завершения настройки перейдите к шагу **g** на стр. 14.

Для пользователей Windows<sup>®</sup>:

Вставьте DVD-диск в дисковод. Если откроется экран названий моделей, выберите модель используемого устройства. Если откроется экран выбора языков, выберите свой язык.

#### ПРИМЕЧАНИЕ

 Если экран Brother не открывается автоматически, выберите пункт меню Компьютер (Мой компьютер).

Для Windows<sup>®</sup> 8: щелкните по значку (Проводник) на панели задач, а затем выберите пункт Компьютер.

- Дважды щелкните по значку DVD-дисковода, а затем дважды щелкните start.exe.
- Щелкните Установить MFL-Pro Suite, а затем нажмите кнопку Да, чтобы принять условия лицензионного соглашения.

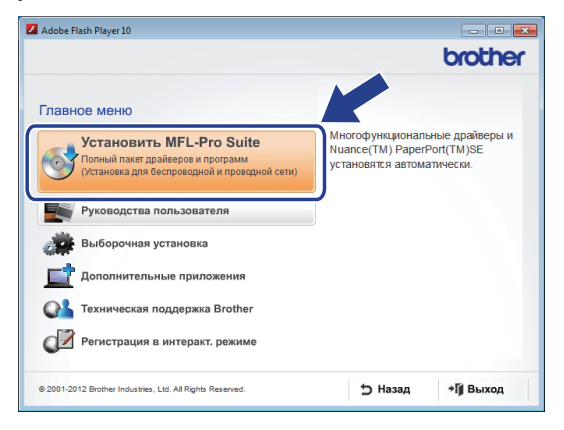

#### ПРИМЕЧАНИЕ -

- Если используется операционная система Windows Vista<sup>®</sup>, Windows<sup>®</sup> 7 или Windows<sup>®</sup> 8, то при отображении экрана «Контроль учетных записей» нажмите кнопку Разрешить или Да.
- Щелкните Да, чтобы принять условия лицензионного соглашения.

- С Выберите Беспроводное сетевое подключение, а затем нажмите кнопку Далее.
- Когда откроется экран Обнаружен брандмауэр/антивирусная программа, выберите Изменить настройки порта брандмауэра для разрешения сетевого подключения и продолжить установку. (Рекомендуется) и щелкните Далее.

| Устан      | ювка устройства Brother 🏾 🔀                                                                                                    |
|------------|----------------------------------------------------------------------------------------------------|
| 06         | наружен брандмауэр/антивирусная программа                                                                                                    |
|            | Брандмауар Windows помогает защитить ваш компьютер.<br>При текущик настройках брандмаура некоторые сетевые функции вашего<br>устройства не будут работать. Для обеспечения работы всех сетевых функций<br>необходимо измениять некоторые настройки пога брандизера Windows. |
| (          | <ul> <li>Изменить настройки порта брандмаузра для разрешения сетевого подключения и<br/>продолжить установку. (Рекомендуется)</li> </ul>                                                                                                    |
|            | Продолжать без изменения настроек брандмаузра Windows. (Некоторые сетевые<br>функции будут отключены)                                                                                                    |
|            | Для пользователей антивирусного программного обеспечения:                                                                                                    |
| netall     | Если используется антиекрусное программное обеспечение, во время установки<br>может поякиться диалоговее окно предупреждения. В этом случае выберите<br>"Разрешить" для продолжения.                                                                                        |
| n rollelli | < <u>Назад</u> Далее > Отмена                                                                                                    |

- Чтобы настроить устройство Brother, следуйте инструкциям на экране.
- Устройство попытается подключиться к вашей беспроводной сети. На это может потребоваться несколько минут.

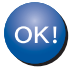

Настройка беспроводного подключения завершена. На панели управления загорится индикатор Wi-Fi <a>, показывающий подключение сетевого интерфейса устройства к беспроводной сети.</a>

#### Установка пакета MFL-Pro Suite

#### Для пользователей Windows<sup>®</sup>:

Перейдите на

стр. 13, шаг **g** 

#### Для пользователей Macintosh

Перейдите на

стр. 14, шаг **д** 

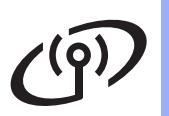

### Беспроводная сеть (только для модели ADS-2600We)

## Windows®

9 Выберите свое устройство в списке, а затем нажмите кнопку Далее.

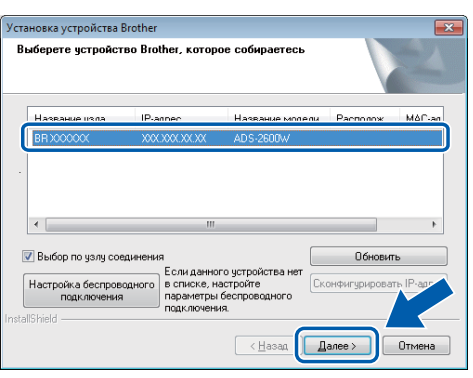

#### ПРИМЕЧАНИЕ

- Если устройство не обнаружено в сети, проверьте параметры сети, следуя инструкциям на экране.
- Если при использовании WEP на ЖК-дисплее отображается Подключено, но устройство не найдено в сети, убедитесь в том, что введен правильный WEP-ключ. WEP-ключ вводится с учетом регистра.
- Установка драйверов Brother начинается автоматически. Поочередно появляются экраны программы установки.

#### ПРИМЕЧАНИЕ

- НЕ ЗАКРЫВАЙТЕ эти экраны во время установки. Экраны могут появляться с задержкой в несколько секунд.
- Если появится экран Безопасность Windows, установите флажок и нажмите кнопку Установить, чтобы правильно завершить установку.
- При появлении экрана **Регистрация через** Интернет выберите нужный вариант и следуйте инструкциям на экране.

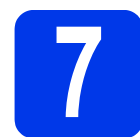

## Завершение установки и перезагрузка

Нажмите кнопку Готово, чтобы перезагрузить компьютер.

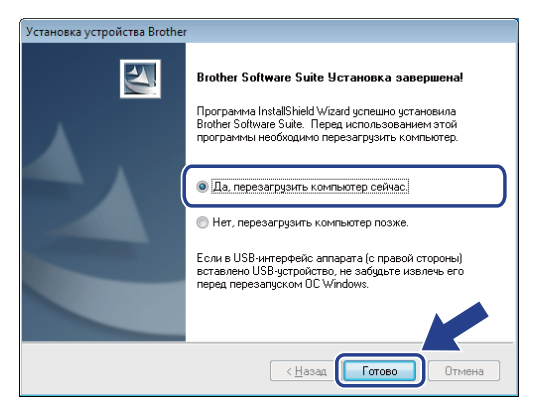

#### ПРИМЕЧАНИЕ -

Если при установке программного обеспечения появляется сообщение об ошибке, запустите приложение

Инсталляционная диагностика, дважды

щелкните по значку (Brother Utilities) на рабочем столе, щелкните раскрывающийся список и выберите наименование модели своего устройства (если оно не выбрано). Щелкните Сервис на левой панели навигации.

- Отображаются указанные ниже экраны.
  - При появлении экрана Настройка обновления программного обеспечения выберите требуемый параметр обновления программного обеспечения и нажмите кнопку OK.
  - Когда запустится приложение «Программа исследования и технической поддержки продуктов Brother», следуйте инструкциям на экране.

#### ПРИМЕЧАНИЕ

- Для обновления программного обеспечения и запуска приложения «Программа исследования и технической поддержки продуктов Brother» необходимо подключение к Интернету.
- При установке пакета MFL-Pro Suite автоматически устанавливается справка Brother Help. Запустите Brother Help

<u> 🕈 Brother Help</u>, щелкнув по значку 🕤 на

панели задач. Щелкните *S Brother Help*, чтобы отрыть сайт Brother Solutions Center.

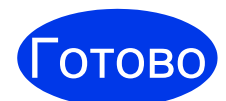

Установка завершена, и теперь можно выполнить пробное сканирование. См. раздел Пробное сканирование (сканирование на компьютер) на стр. 20.

Установка дополнительных приложений

Перейдите на

стр. 18

Windows<sup>®</sup> Macintosh Беспроводная сеть

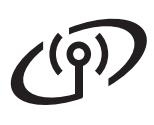

### Беспроводная сеть (только для модели ADS-2600We)

## Macintosh

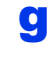

Выберите свое устройство в списке, а затем нажмите кнопку **Далее**.

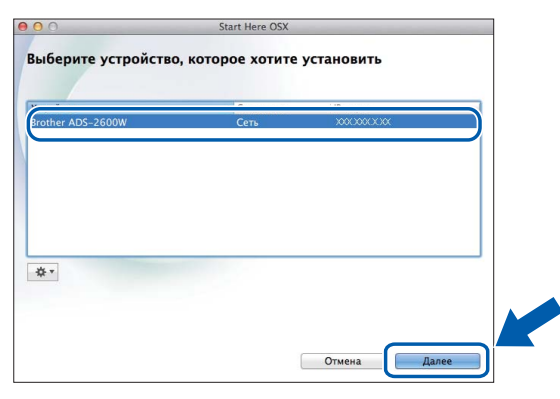

#### ПРИМЕЧАНИЕ -

При сбое подключения к беспроводной сети появится экран Мастер настройки беспроводного устройства. Чтобы завершить настройку параметров беспроводной сети, следуйте инструкциям на экране.

| Настройка беспроводного устройства                                                                                                 | 4 <b>(((( (の</b> )                                                   |
|----------------------------------------------------------------------------------------------------|----------------------------------------------------------------------|
| Рекомендуемым методом установки беспроводного устрой<br>временное соединение беспроводного устройства с компь                      | йства является метод, использующий<br>ьютером при помощи USB-кабеля. |
| У вас есть USB-кабель?                                                                                                    |                                                                      |
| <ul> <li>Да, у меня есть USB-кабель для выполнения<br/>установки.</li> </ul>                                                       |                                                                      |
| Программное обеспечение попытается извлечь<br>информацию из вашей точки доступа, и для этого<br>требуется доступ к цепонке ключей. |                                                                      |
| Если вы согласны, разрешите этот доступ при<br>появлении соответствующего запроса.                                                 |                                                                      |
| ◯ Нет, у меня нет USB-кабеля.                                                                                                    |                                                                      |
| Примечание: Несмотря на отсутствие USB-кабеля, вы мол<br>устройства с помощью беспроводной связи (расширеннь                       | жете выполнить настройку своего<br>ый метод).                        |
| <Назад                                                                                                    | Далее > Отмена                                                       |

Установка драйверов Brother начинается автоматически. Дождитесь завершения установки программного обеспечения.

#### ПРИМЕЧАНИЕ -

 МАС-адрес (адрес Ethernet) и IP-адрес можно отобразить на ЖК-дисплее устройства.

Чтобы определить МАС-адрес, нажмите

🛔 (Настройки) > Сеть >

Беспровод.сеть > MAC-адрес.

Чтобы определить ІР-адрес, нажмите

11

(Настройки) > Сеть >

Беспровод.сеть > TCP/IP > IP-адрес.

• Если отображается экран Задание имени для функции "Сканировать в" в сети, введите имя компьютера Macintosh (не более 15 символов) и нажмите кнопку Далее.

| 00                                                             | Setup Wizard                                                                                                    |
|----------------------------------------------------------------|----------------------------------------------------------------------------------------------------|
| Задание имен                                                   | и для функции "Сканировать в" в сети                                                                                                    |
| Зарегистрируйте ва<br>"Сканировать в". Ва<br>функции "Сканиров | ш компьютер в устройстве, чтобы включить сетевые функции<br>ш компьютер отобразится при выборе на устройстве параметров<br>ать в". (Рекомендуется). |
| Это имя будет от                                               | ображаться при выборе в меню аппарата функции "Сканировать в".                                                                                      |
|                                                                | brother                                                                                                    |
|                                                                | Установить позже                                                                                                    |
|                                                                |                                                                                                    |
|                                                                |                                                                                                    |
|                                                                |                                                                                                    |
|                                                                |                                                                                                    |

Введенное имя будет отображаться на ЖКдисплее устройства при выборе операции сканирования. Дополнительные сведения см. в разделе *Сканирование с панели* управления устройства в руководстве пользователя.

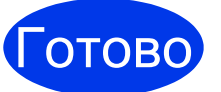

Установка завершена, и теперь можно выполнить пробное сканирование. См. раздел Пробное сканирование (сканирование на компьютер) на стр. 20.

Установка дополнительных приложений

#### Перейдите на

стр. 19

### Для беспроводного подключения только для модели ADS-2600We)

f

OK!

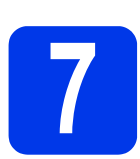

#### Настройка с помощью устройства Brother

- a Поместите устройство Brother в пределах зоны покрытия точки беспроводного доступа или маршрутизатора. Охват зоны покрытия зависит от условий окружающей среды и может изменяться. См. инструкции, прилагаемые к беспроводной точке доступа или маршрутизатору.
- b Если на беспроводной точке доступа или маршрутизаторе имеется символ WPS или AOSS™, как показано ниже, перейдите к шагу **d**. В противном случае перейдите к шагу **с**.

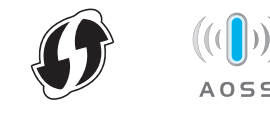

С На ЖК-дисплее устройства нажмите

(Настройки) > Сеть >

Беспровод.сеть >

Мастер уст-ки. Следуйте инструкциям на ЖК-дисплее. Затем перейдите к шагу g.

d На ЖК-дисплее устройства нажмите

(Настройки) > Сеть >

Беспровод.сеть > WPS/AOSS.

Когда отобразится экран Включить беспроводную сеть?, нажмите Да, чтобы принять.

#### ПРИМЕЧАНИЕ

- Если вы не запустите WPS/AOSS на ЖК-дисплее устройства вскоре после нажатия кнопки WPS либо AOSS™ на точке беспроводного доступа или маршрутизаторе, то может произойти сбой подключения.
- Если беспроводная точка доступа или маршрутизатор поддерживает протокол WPS и устройство необходимо настроить с помощью PIN-кода (персональный идентификационный номер), см. раздел Настройка с помощью PIN-кода WPS (Wi-Fi Protected Setup) в руководстве пользователя по работе в сети.

e При появлении на ЖК-дисплее команды для запуска WPS или AOSS™ нажмите кнопку WPS либо AOSS™ на точке беспроводного доступа или маршрутизаторе (для получения дополнительных сведений см. инструкции, поставляемые в комплекте с точкой беспроводного доступа или маршрутизатором).

Нажмите ОК на ЖК-дисплее устройства Brother.

- Эта функция автоматически определяет, какой режим (WPS или AOSS™) использует ваша точка доступа или маршрутизатор, и попытается выполнить подключение к беспроводной сети.
- g При успешном подключении беспроводного устройства на ЖК-дисплее будет отображаться сообщение Подключено, пока вы не нажмете кнопку ОК. Если подключение установить не удалось, на ЖК-дисплее отображается код ошибки. Запишите код ошибки (см. раздел Устранение неисправностей на стр. 16), а затем исправьте ошибку.

Настройка беспроводного подключения завершена. На панели управления загорится индикатор Wi-Fi 奈, показывающий подключение сетевого интерфейса устройства к беспроводной сети.

#### ПРИМЕЧАНИЕ

- Подключите мобильное устройство к точке беспроводного доступа или маршрутизатору с помощью Wi-Fi.
- Загрузите и установите программу Brother iPrint&Scan (Android™/iOS/Windows® Phone) с сайта загрузки приложений для своего мобильного устройства.
- Руководство пользователя для ٠ используемого приложения (Brother iPrint&Scan) можно загрузить с сайта Brother Solutions Center по адресу http://support.brother.com, перейдя на страницу соответствующей модели в разделе «Руководства».

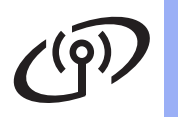

#### Устранение неисправностей

Если во время настройки требуется помощь и необходимо связаться со службой поддержки клиентов Brother, найдите и подготовьте SSID (имя сети) и сетевой ключ. Мы не можем оказать помощь в нахождении этих сведений.

## Как найти сведения о безопасности беспроводной сети (SSID \* и сетевой ключ \*\*)?

- 1) Ознакомьтесь с документацией, поставляемой в комплекте с беспроводной точкой доступа или маршрутизатором.
- 2) Возможно, в качестве SSID по умолчанию используется имя производителя или наименование модели.
- 3) При отсутствии сведений о безопасности обратитесь к производителю маршрутизатора, системному администратору или интернет-провайдеру.
  - \* Если беспроводная точка доступа или маршрутизатор не транслирует имя SSID, то оно не будет автоматически определяться. В этом случае вам необходимо ввести имя SSID вручную. См. раздел Настройка устройства в случае отсутствия трансляции SSID в руководстве пользователя по работе в сети.
- \*\* Сетевой ключ может также называться «пароль», «ключ безопасности» или «ключ шифрования».

#### Коды ошибок

Если на ЖК-дисплее отображается ошибка, найдите ее в приведенной ниже таблице и воспользуйтесь рекомендациями для устранения ошибки.

| Код ошибки | Рекомендуемое решение                                                                                                    |
|------------|----------------------------------------------------------------------------------------------------|
| TS-01      | Настройка беспроводной сети неактивна.                                                                                                    |
|            | ВКЛЮЧИТЕ настройку беспроводной сети.<br>1 Нажмите на устройстве (Настройки) > Сеть > Беспровод.сеть ><br>Мастер уст-ки.                                                                                                    |
|            | 2. При появлении сообщения Включить беспроводную сеть? нажмите Да. При этом запускается мастер настройки беспроводной сети.                                                                                                    |
|            | Не удается обнаружить беспроводную точку доступа/маршрутизатор.                                                                                                    |
| TS-02      | <ol> <li>Проверьте следующее.</li> <li>Убедитесь в том, что беспроводная точка доступа/маршрутизатор включены.</li> <li>Переместите устройство Brother в место, где нет препятствий для связи, или<br/>ближе к беспроводной точке доступа/маршрутизатору.</li> <li>При настройке параметров беспроводной сети временно переместите устройство<br/>на расстояние около 1 метра от беспроводной точки доступа/маршрутизатора.</li> <li>Если беспроводная точка доступа/маршрутизатор использует фильтрацию<br/>MAC-адресов, убедитесь в том, что MAC-адрес устройства Brother разрешен в<br/>фильтре.</li> </ol> |
|            | <ol> <li>Если имя SSID и информация о безопасности введены вручную (SSID/способ<br/>аутентификации/способ шифрования/сетевой ключ), возможно, эта информация<br/>неверна.</li> <li>Проверьте имя SSID и информацию о безопасности и при необходимости введите<br/>повторно правильные данные. См. раздел Как найти сведения о безопасности<br/>беспроводной сети (SSID * и сетевой ключ **)? на стр. 16.</li> </ol>                                                                                                    |
| TS-03      | Возможно, неправильно введены параметры беспроводной сети и безопасности.                                                                                                    |
|            | Проверьте параметры беспроводной сети. См. раздел Как найти сведения о<br>безопасности беспроводной сети (SSID * и сетевой ключ **)? на стр. 16.                                                                                                    |
|            | Убедитесь в правильности введенных или выбранных параметров SSID/способа аутентификации/способа шифрования/идентификатора пользователя/пароля пользователя.                                                                                                    |

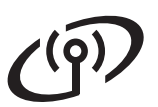

| Код ошибки | Рекомендуемое решение                                                                                                    |                                                                                                    |                                                                                                    |  |
|------------|----------------------------------------------------------------------------------------------------|----------------------------------------------------------------------------------------------------|----------------------------------------------------------------------------------------------------|--|
|            | Способы аутентификации/шифрования, используемые выбранной беспроводной<br>точкой доступа/маршрутизатором, не поддерживаются устройством.<br>Для режима инфраструктуры измените способы аутентификации и шифрования<br>беспроводной точки доступа/маршрутизатора. Устройство поддерживает<br>следующие способы аутентификации:                                                                                                    |                                                                                                    |                                                                                                    |  |
|            | Способ аутентификации                                                                                                    | Способ шифрования                                                                                                    |                                                                                                    |  |
|            | WPA-Personal                                                                                                    | TKIP                                                                                                    |                                                                                                    |  |
|            | WPA2-Personal                                                                                                    | ALS                                                                                                    |                                                                                                    |  |
| TS-04      |                                                                                                    | WEP                                                                                                    |                                                                                                    |  |
| 13-04      | Открытая система                                                                                                    | Нет (без шифрования)                                                                                                    |                                                                                                    |  |
|            | Общий ключ                                                                                                    | WEP                                                                                                    |                                                                                                    |  |
|            | Если проблему устранить не удается, возможно, неправильно указано имя SSID или параметры сети.<br>Проверьте параметры беспроводной сети. См. раздел <i>Как найти сведения о безопасности беспроводной сети (SSID * и сетевой ключ **)?</i> на стр. 16.<br>Если используется режим ad-hoc, измените методы аутентификации и шифрования компьютера, используемые для беспроводного подключения. Способ аутентификации «Открытая система» в данном устройстве поддерживает только шифрование WEP или никакого шифрования.                                                                                                    |                                                                                                    |                                                                                                    |  |
|            | Неправильно указана информ                                                                                                    | ация о безопасности (имя SSII                                                                                                    | D/сетевой ключ).                                                                                                    |  |
| TS-05      | Проверьте имя SSID и информ<br>найти сведения о безопаснос<br>на стр. 16.<br>Если в маршрутизаторе испол<br>используемый в качестве пере<br>использование только первого                                                                                                    | иацию о безопасности (сетевой<br><i>ти беспроводной сети (SSID</i><br>възуется WEP-шифрование, вв<br>вого WEP-ключа. Устройство В<br>о WEP-ключа.                                                                                                    | й ключ). См. раздел <i>Как</i><br>* <i>и сетевой ключ **)?</i><br>едите ключ,<br>rother поддерживает                      |  |
| TS-06      | Неправильно указана информация о безопасности беспроводного подключения (способ аутентификации/способ шифрования/сетевой ключ). Проверьте информацию о безопасности беспроводного подключения (способ аутентификации/способ шифрования/сетевой ключ) с помощью таблицы «Способ аутентификации» в описании ошибки TS-04. См. раздел <i>Как найти сведения о безопасности беспроводной сети (SSID * и сетевой ключ **)?</i> на стр. 16. Если в маршрутизаторе используется WEP-шифрование, введите ключ, используемый в качестве первого WEP-ключа. Устройство Brother поддерживает использование только первого WEP-ключа. |                                                                                                    |                                                                                                    |  |
| TS-07      | Устройство не может обнаружи<br>с включенной функцией WPS и<br>Чтобы настроить параметры б<br>AOSS™, необходимо включит<br>точке доступа или маршрутиза<br>Убедитесь в том, что беспроводн<br>WPS или AOSS™, и попытайтес<br>Информацию о настройке бес<br>маршрутизатора с использова<br>прилагаемой к ним документа<br>обратиться к производителю б<br>маршрутизатора либо к сетево                                                                                                    | ить беспроводную точку доступа<br>пи AOSS™.<br>еспроводной сети с использов<br>ь эту функцию и на устройстве<br>аторе.<br>ная точка доступа/маршрутизатор<br>съ повторно выполнить шаги, нач<br>проводной точки доступа или<br>нием WPS или AOSS™ см. в<br>ции. Кроме того, можно<br>беспроводной точки доступа ил<br>ому администратору. | а или маршрутизатор<br>анием WPS или<br>е, и на беспроводной<br>поддерживают протокол<br>иная с шага <b>7</b> на стр. 15. |  |
| TS-08      | Обнаружено несколько беспро<br>или AOSS™.<br>Убедитесь в том, что в зоне дос<br>точка доступа или маршрутизат<br>повторите попытку.<br>Чтобы избежать помех от друг<br>действия, начиная с шага <b>7</b> на                                                                                                    | рводных точек доступа с включ<br>ступа устройства находится толь<br>гор со включенной функцией Wf<br>тих точек доступа, повторите че<br>а стр. 15.                                                                                                    | енной функцией WPS<br>ько одна беспроводная<br>PS или AOSS™, и<br>ерез несколько минут                                    |  |
| TS-20      | Устройство все еще пытается<br>несколько минут, а затем прое                                                                                                    | подключиться к беспроводной<br>верьте состояние беспроводно                                                                                                    | сети. Подождите<br>й сети.                                                                                                |  |

### Установка дополнительных приложений

Установка дополнительных приложений (для пользователей Windows<sup>®</sup>)

#### NewSoft Presto! BizCard 6

Presto! BizCard позволяет управлять на компьютере данными, полученными при сканировании визитных карточек (например, именами и фамилиями, названиями компаний, почтовыми адресами, номерами телефонов и факсов, а также адресами электронной почты). Достаточно просто отсканировать или импортировать визитные карточки, и программа Presto! BizCard автоматически сохранит данные и изображение для каждой из них. Различные режимы просмотра упрощают поиск, редактирование, создание и сортировку карточек.

#### **Nuance PDF Converter Professional 8**

Nuance PDF Converter Professional 8 предлагает различные функции для работы с PDF-файлами. Эта программа позволяет разблокировать PDFфайлы, чтобы просматривать, изменять, комментировать и повторно их собирать. Во время установки Nuance PDF Converter Professional 8 введите серийный номер Nuance, указанный на упаковке DVD-диска с пакетом MFL-Pro Suite.

- Вставьте повторно DVD-диск или дважды щелкните start.exe. Если откроется экран названий моделей, выберите модель используемого устройства. Если откроется экран выбора языков, выберите свой язык.
- Отобразится Главное меню DVD-диска. Щелкните Дополнительные приложения.

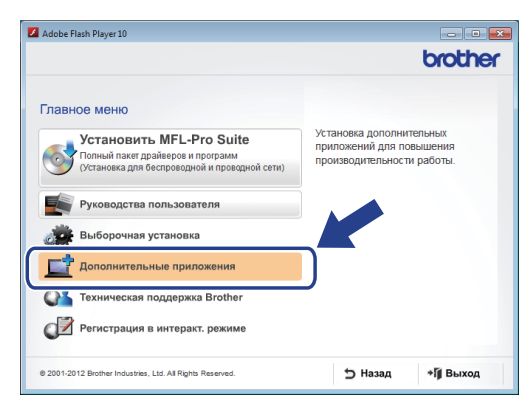

Нажмите кнопку приложения, которое необходимо установить. (Перечень доступных приложений может различаться в зависимости от вашей страны.)

|                                     | broth |
|-------------------------------------|-------|
| Главное менк                        | «     |
| Дополнительные приложения           |       |
| Nuance PDF Converter Professional 8 |       |
| NewSoft Presto! BizCard 6           |       |
| PaperPort                           |       |
|                                     |       |
|                                     |       |
|                                     |       |
|                                     |       |
|                                     |       |
|                                     |       |
|                                     |       |

После завершения установки нажмите кнопку Назад, чтобы вернуться назад на экран Дополнительные приложения и установить другие приложения. После завершения нажмите кнопку Выход.

#### ПРИМЕЧАНИЕ

- Чтобы запустить приложение NewSoft Presto! BizCard 6, выполните одно из следующих действий:
  - При использовании операционных систем Windows<sup>®</sup> XP. Windows Vista<sup>®</sup> и Windows<sup>®</sup> 7:

щелкните 🚭 (Пуск) > Все программы > NewSoft > Presto! BizCard 6.

 Для пользователей Windows<sup>®</sup> 8: переместите указатель мыши в правый нижний угол рабочего стола. При

отображении строки меню щелкните 🥵

(Пуск), а затем щелкните 🥟 (Presto! BizCard 6).

- Чтобы запустить программу Nuance PDF Converter Professional 8, выполните одно из следующих действий:
  - При использовании операционных систем Windows<sup>®</sup> XP, Windows Vista<sup>®</sup> и Windows<sup>®</sup> 7:

щелкните 🧑 (Пуск) > Все программы > Nuance PDF Converter Professional 8 > PDF Converter Professional.

 Для пользователей Windows<sup>®</sup> 8: переместите указатель мыши в правый нижний угол рабочего стола. При отображении строки меню щелкните

Пуск, а затем щелкните 📚 (PDF Converter Professional).

Готово

Установка завершена.

#### Установка дополнительных приложений (для пользователей Macintosh)

#### NewSoft Presto! BizCard 6

Presto! BizCard позволяет управлять на компьютере данными, полученными при сканировании визитных карточек (например, именами и фамилиями, названиями компаний, почтовыми адресами, номерами телефонов и факсов, а также адресами электронной почты). Достаточно просто отсканировать или импортировать визитные карточки, и программа Presto! BizCard автоматически сохранит данные и изображение для каждой из них. Различные режимы просмотра упрощают поиск, редактирование, создание и сортировку карточек.

#### Presto! PageManager

Presto! PageManager добавляет возможность оптического распознавания текста (OCR) в утилиту Brother ControlCenter2. ОСR позволяет сканировать документ и преобразовывать его содержимое в текст, который затем можно редактировать в любом текстовом редакторе. Можно сканировать, систематизировать и предоставлять общий доступ к фотографиям и документам с помощью программы Presto! PageManager.

Дважды щелкните по значку Техническая поддержка Brother. Откроется окно Техническая поддержка Brother.

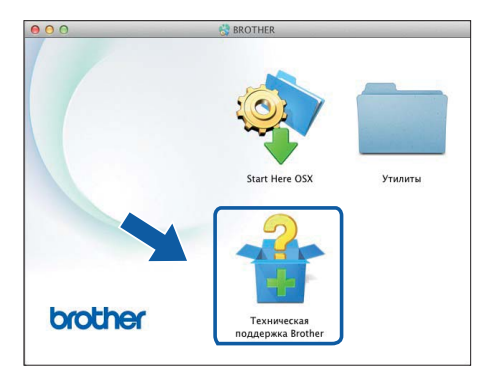

Нажмите кнопку приложения, которое необходимо установить. (Перечень доступных приложений может различаться в зависимости от вашей страны.)

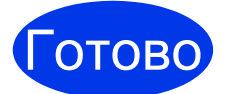

b

Установка завершена.

### Пробное сканирование (сканирование на компьютер)

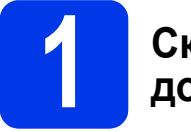

#### Сканирование документов

Существует несколько методов сканирования (см. *Руководство пользователя*). С помощью функции сканирования в файл можно сканировать и сохранять документы в виде файлов PDF. Прежде чем сканировать документы и настраивать различные параметры, убедитесь в том, что установка драйверов и подключение устройства к компьютеру выполнены в соответствие с инструкциями в данном руководстве.

- Убедитесь в том, что устройство подключено к компьютеру.
  - Загрузите документ.

b

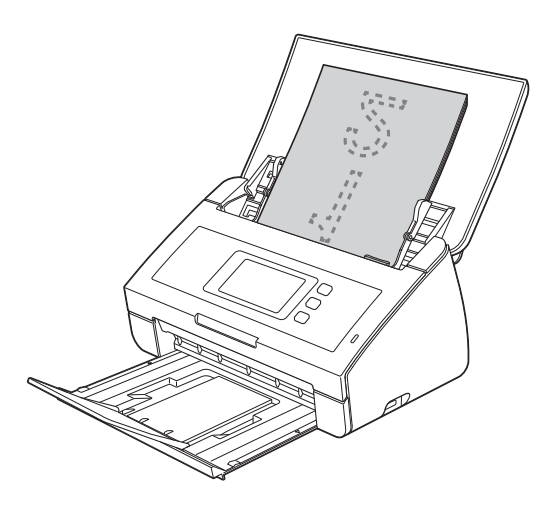

#### ПРИМЕЧАНИЕ

При загрузке нескольких документов расположите их так, чтобы передние края располагались под небольшим углом к направлению подачи.

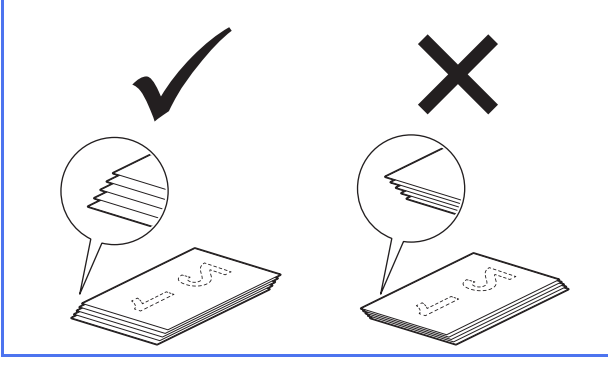

- Пользователи модели ADS-2100е: перейдите к шагу с.
- Пользователи модели ADS-2600We: перейдите к шагу d.

С Нажмите кнопку

🮽 (Сканировать

на ПК). Устройство начинает подачу и сканирование документа. Затем перейдите к шагу **i**.

- С Проведите пальцем влево или вправо по экрану или нажмите <или >, чтобы отобразить Сканир. 1.
- **е Нажмите** на ПК.
- Проведите пальцем влево или вправо по экрану, чтобы выбрать в файл, а затем нажмите кнопку ОК.
- 9 Выберите компьютер, на котором следует сохранить файл.
- **П** Нажмите Старт. Устройство начинает подачу и сканирование документа.
  - Сканированные данные сохраняются в формате PDF на компьютере, подключенном к устройству.

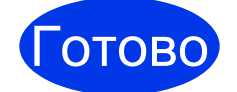

ī

## Пробное сканирование завершено.

#### Загрузите руководства пользователя для устройств Brother с сайта Brother Solutions Center.

#### http://solutions.brother.com/manuals

| Руководство                                                                                                    | Содержание                                                                                                    |
|----------------------------------------------------------------------------------------------------|----------------------------------------------------------------------------------------------------|
| Руководство по быстрой<br>установке (эта книга)                                                                                                    | В этом руководстве приведены инструкции по настройке устройства и<br>установке драйверов и программного обеспечения для используемых<br>операционной системы и типа подключения.<br>Кроме того, в этом руководстве представлены инструкции по технике<br>безопасности, которые необходимо изучить перед настройкой устройства.<br>Сначала изучите инструкции. |
| Руководство<br>пользователя                                                                                                    | В этом руководстве описаны функции сканирования, а также предоставлены инструкции по выполнению планового технического обслуживания и советы по устранению неисправностей.                                                                                                    |
| Руководство<br>пользователя по работе<br>в сети (только для<br>модели ADS-2600We)                                                                                                    | В этом руководстве приводится полезная информация о параметрах сети, а также о настройках безопасности при использовании устройства Brother.<br>Кроме того, в нем представлены сведения о протоколах, поддерживаемых вашим устройством, и устранении неисправностей.                                                                                          |
| Руководство по<br>использованию<br>интернет-сервисов<br>(только для модели<br>ADS-2600We)                                                                                                    | В этом руководстве содержится полезная информация о доступе к веб-<br>службам с устройства Brother, а также данные о загрузке изображений и<br>передаче файлов непосредственно в веб-службы.                                                                                                    |
| Mobile Print/Scan Guide<br>for Brother iPrint&Scan<br>(Руководство по печати<br>и сканированию на<br>мобильные устройства<br>с помощью приложения<br>Brother iPrint&Scan)<br>(только для модели<br>ADS-2600We) | В данном руководстве представлена полезная информация о сканировании с<br>устройства Brother на мобильное устройство при подключении по сети Wi-Fi.<br>Дополнительные сведения об использовании данного приложения для печати<br>на устройствах с поддержкой функции печати см. в руководстве.                                                                |
| Brother Image Viewer<br>Guide for Android™<br>(Руководство по<br>использованию<br>программы Brother<br>Image Viewer для<br>устройств с Android™)                                                               | В этом руководстве приводится полезная информация о том, как на мобильном<br>устройстве с Android™ просмотреть или изменить документы,<br>отсканированные с помощью устройств Brother.                                                                                                    |
| Brother ScanViewer<br>Guide for iOS/OS X<br>(Руководство по<br>использованию<br>программы Brother<br>ScanViewer для<br>устройств с iOS/OS X)                                                                   | В этом руководстве приводится полезная информация о том, как на мобильном<br>устройстве с iOS или компьютере Macintosh просмотреть или отредактировать<br>документы, которые отсканированы с помощью устройств Brother и сохранены<br>в iCloud.                                                                                                    |

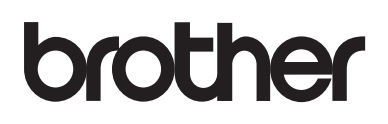

Посетите нас в Интернете http://www.brother.com/

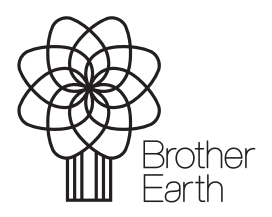

www.brotherearth.com